# City of Chicago Dumpster Permit

User Guide [Ver. 1.0]

# City of Chicago 2/10/2015

# Contents

| 1. Application Type                  | 3  |
|--------------------------------------|----|
| 2. Basic Job Information             | 6  |
| 3. Application Information           | 6  |
| Emergency Contact Information        | 6  |
| City Contract/ Ordinance Information | 9  |
| 4. Dumpster Information              | 12 |
| Adding Dumpster Information:         | 12 |
| 5. Legal Agreements                  | 17 |
| 6. Status                            | 18 |
| Sign Out                             |    |

account, Sign In

# **1. Application Type**

To manage your account, sign in using your credentials.

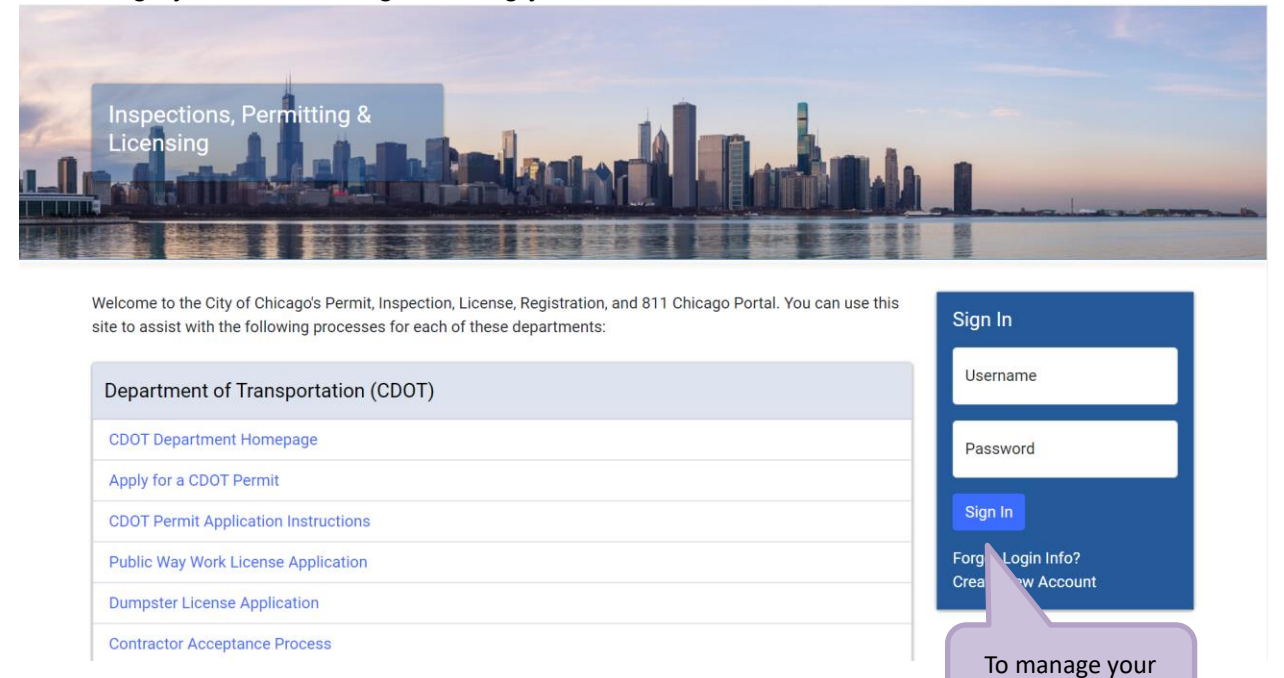

#### To create a new permit

- Click the 'Permits' drop-down
- Select 'Create Permit'

| Web Account -                                               | Permits • 811 •                                                                                  | <b>1. Clic</b>                  | <b>k 'Permits'</b> | entation     | · | Cart (                      |
|-------------------------------------------------------------|--------------------------------------------------------------------------------------------------|---------------------------------|--------------------|--------------|---|-----------------------------|
| Home<br>New To T<br>Use the links at t<br>other items you'l | Home<br>Search Permits<br>Create Permit<br>e top of this page to nav<br>see them here on your of | rigate to the desi<br>ashboard. | 2. Select 'Cr      | eate Permit' |   | Tickets, Trade Licenses, or |
| ≔ Dashboa                                                   | ard                                                                                              |                                 |                    |              |   |                             |
|                                                             |                                                                                                  |                                 |                    |              |   |                             |

#### On the "Application Type" screen under CDOT Construction Dumpsters (DOT DMPSTR)

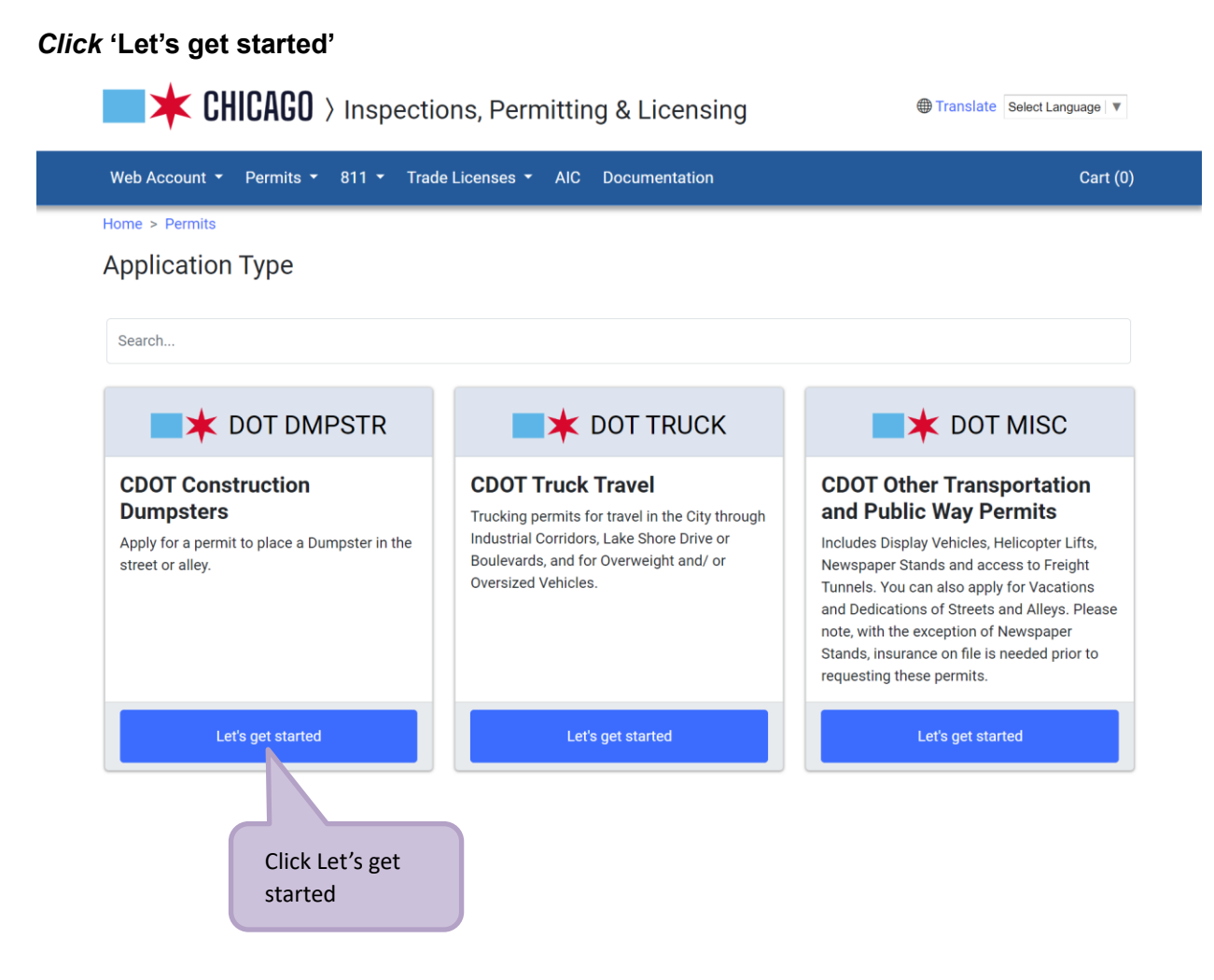

## 2. Basic Job Information

#### Enter the Basic Job Information

| Enter a brief desc | ription of the work that will be | 1. <i>Enter</i> the | e <b>'Project</b> |                                                         |   |
|--------------------|----------------------------------|---------------------|-------------------|---------------------------------------------------------|---|
| *Required Inform   | nation                           | Name'               |                   |                                                         |   |
| Basic Job In       | formation                        |                     |                   | <ol> <li>Enter the<br/>'Description of Work'</li> </ol> |   |
| Project Name       |                                  | Testing Web UI      |                   |                                                         | * |
|                    |                                  | Description of Work |                   |                                                         | * |
| Description of V   | Nork                             |                     |                   |                                                         |   |
|                    |                                  |                     |                   |                                                         |   |

- **'Project Name'** (required) *Enter* the name of the project
- **'Description of Work'** (required) *Enter* a brief description of the work to be done
- Click 'Next Step' to proceed

#### 3. Application Information is the next step...

**3. Application Information** 

Add Emergency Contact Information

Click the '+Add Emergency Contact Information' button

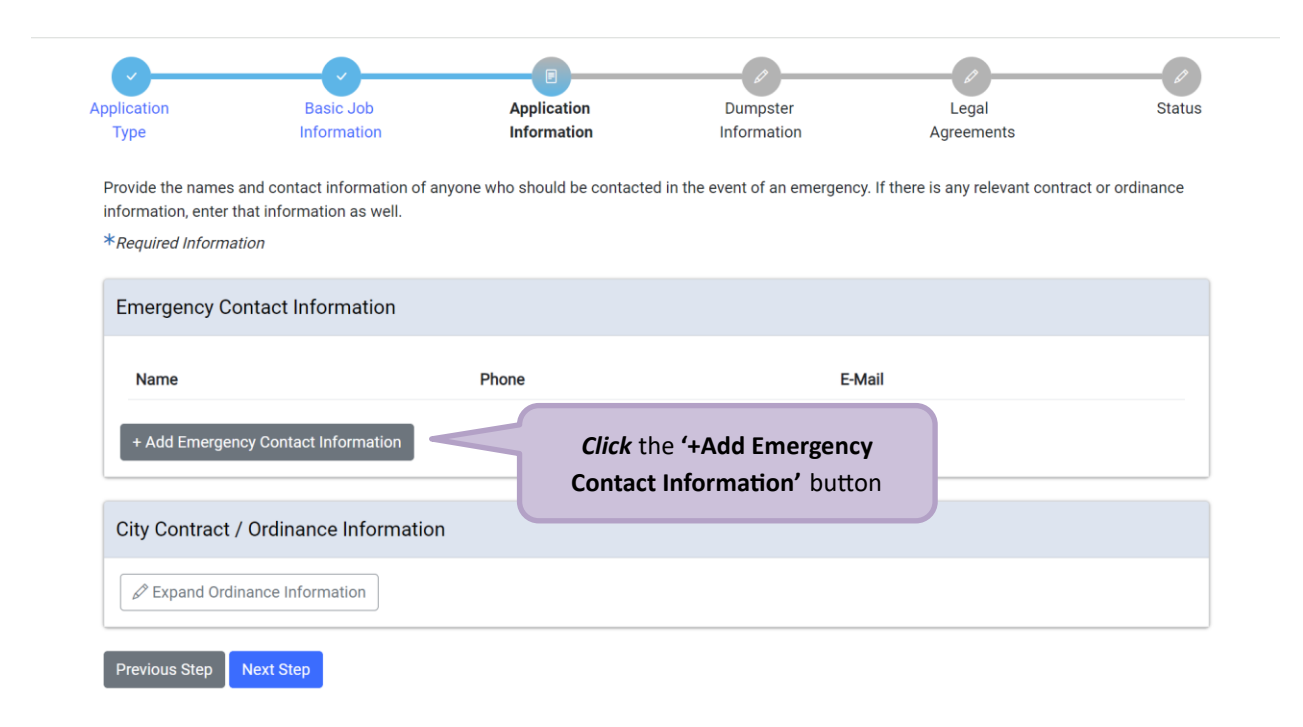

# **Emergency Contact Information**

| Edit Emergency Contact | Information   | Indicates a required field                               | ×       |  |  |  |
|------------------------|---------------|----------------------------------------------------------|---------|--|--|--|
| Name                   | test          |                                                          | *       |  |  |  |
| Phone                  | (312)999-9999 |                                                          |         |  |  |  |
| E-Mail                 | WebAccour     | nt@Test.com                                              | *       |  |  |  |
|                        |               | Cancel Save Emergency Contact Info                       | rmation |  |  |  |
|                        |               | Click the 'Save Emergency<br>Contact Information' buttor |         |  |  |  |

#### If City Contract/ Ordinance Information is not needed,

<u>4. Dumpster Information</u> is the next step... The Emergency Contact Information has been recorded

- 'City Contract / Ordinance Information' (not required) can be *entered* in the space provided.
- Click 'Next Step' to proceed.

\*Required Information

Provide the names and contact information of anyone who should be contacted in the event of an emergency. If there is any relevant contract or ordinance information, enter that information as well.

| Name        | Phone                      | E-Mail                                   |               |
|-------------|----------------------------|------------------------------------------|---------------|
| test        | (312)999-9999              | WebAccount@Test.com                      | Edit   Delete |
| ity Contrac | et / Ordinance Information | Information' can be <i>entered</i> here. |               |
| 🖉 Expand O  | rdinance Information       |                                          | )             |

If City Contract/ Ordinance in not needed,

4. Dumpster Information is the next step...

#### **City Contract/ Ordinance Information**

# *Clicking* in the space for 'City Contract / Ordinance Information' will pop up an entry window

| City Contract / Ordinance Information             |            |   |
|---------------------------------------------------|------------|---|
| Second Ordinance Information                      |            |   |
| Enter the City Contract information if applicable |            |   |
| City Contract #                                   |            | • |
| Department Responsible                            | ~          | i |
| Enter the Ordinance information, if applicable    |            |   |
| Ordinance #                                       |            | • |
| Page #                                            |            | 1 |
| Date of Passage                                   | MM/DD/YYYY | i |
| End Date of Ordinance                             | MM/DD/YYYY | i |

- Enter the 'City Contract #'
- Select the department that the contract was issued for

 $\sim$ 

Chicago City Colleges Chicago Housing Authority Chicago Park District Chicago Public Building Commission Chicago Public Schools Chicago Transit Authority Cook County DCASE Special Events Application Department of Asset and Information Services (AIS Department of Aviation Dept. of Streets and Sanitation Dept. of Streets and Sanitation - Forestry Divisio... Dept. of Transportation Dept. of Water Management - Sewer Division Dept. of Water Management - Water Division State of Illinois

- *Enter* the 'Ordinance #' if this application is being carried out under a City ordinance
- Enter the 'Page #' the page number of the applicable ordinance
- elect the 'Date of Passage' Date of the passage of the ordinance that applies
   Clicking in the field pops up a calendar 

   Click a date to select

| 0  | I  | Febru | uary 2 | y 2024 |    |    |                                   |
|----|----|-------|--------|--------|----|----|-----------------------------------|
| Su | Мо | Tu    | We     | Th     | Fr | Sa |                                   |
|    |    |       |        | 1      | 2  | 3  |                                   |
| 4  | 5  | 6     | -7     | Ĵ      |    |    | <b>Click</b> the <b>'Date'</b> to |
| 11 | 12 | 13    | 14     | 15     | 16 | 17 | select.                           |
| 18 | 19 | 20    | 21     | 22     | 23 | 24 |                                   |
| 25 | 26 | 27    | 28     | 29     |    |    |                                   |

Select the 'End Date of Ordinance' – End date of the ordinance 
 O Clicking in the field pops up a calendar

•

|                                | 0  | February 2024 |    |    |    |    | February 2024 |  |  | 0 |  |  |
|--------------------------------|----|---------------|----|----|----|----|---------------|--|--|---|--|--|
|                                | Sa | Fr            | Th | We | Tu | Мо | Su            |  |  |   |  |  |
|                                | 3  | 2             | 1  |    |    |    |               |  |  |   |  |  |
|                                | 10 | 9             | 8  | 7  | 6  | 5  | 4             |  |  |   |  |  |
|                                | 17 | 16            | 15 | 14 | 13 | 12 | 11            |  |  |   |  |  |
| <i>Click</i> the <b>'Date'</b> | 24 | 23            | 22 | 21 | 20 | 19 | 18            |  |  |   |  |  |
| select.                        |    |               | 29 | 28 | 27 | 26 | 25            |  |  |   |  |  |
| 2                              | _  |               |    |    |    |    |               |  |  |   |  |  |

4. Dumpster Information is the next step...

•

# 4. Dumpster Information

### **Adding Dumpster Information:**

| Web Account 👻                                | Permits 🔹 811 🝷                               | Trade Licenses 🔻 AIC De            | ocumentation                           | The <b>'A</b>            | pplication Number' has |
|----------------------------------------------|-----------------------------------------------|------------------------------------|----------------------------------------|--------------------------|------------------------|
| ome > Permits                                |                                               | CDOT Construc<br>(Application Numł | tion Dumpsters<br>ber - DOT1900813)  — |                          | been created           |
| lication<br>Type                             | Basic Job<br>Information                      | Application<br>Information         | Dumpster<br>Information                | Legal<br>Agreements      | Status                 |
| <ul> <li>Your applic this applica</li> </ul> | ation has been saved and<br>tion if you wish. | will be available in your dashbor  | ard. You may leave and return at a     | a later time to complete |                        |
| Dumpster Infor                               | mation                                        | 02/14/2024                         |                                        |                          | * Select Start Da      |
| Demails Field Det                            |                                               | 20 /00 /000 /                      |                                        |                          |                        |
| Permit End Date                              |                                               | 02/29/2024                         |                                        |                          | Select End Date        |
| Dumpster Infor                               | mation *                                      | 02/29/2024                         |                                        |                          | Select End Date        |
| Dumpster Infor<br>Location<br>+ Add Dumpster | mation *<br>Placement                         | <i>Click</i> the <b>'+</b> Ac      | dd Dumpster<br>(required) button       | onal Information         | Select End Date        |

Select the Start Date – Click in the field and a calendar will pop up

 Click on the date when the work will start

• *Click* on the **forward arrow** to view the calendar ahead

| 0  | I  | Febr | uary 2 | 2024 |    | 0  |                                   |
|----|----|------|--------|------|----|----|-----------------------------------|
| Su | Мо | Tu   | We     | Th   | Fr | Sa |                                   |
|    |    |      |        | 1    | 2  | 3  |                                   |
| 4  | 5  | 6    | 7      | 8    | 9  | 10 |                                   |
| 11 | 12 | 13   | 14-    | 15   | 40 | 47 | <b>Click</b> the <b>'Date'</b> to |
| 18 | 19 | 20   | 21     | 22   | 23 | 24 | select.                           |
| 25 | 26 | 27   | 28     | 29   |    |    |                                   |

- Select the End Date Click in the field and a calendar will pop up o
   Click on the date when the work will end
  - *Click* on the **forward arrow** to view the calendar ahead

| 0  | I  | Febr | uary 2 | 2024 |    | 0  |
|----|----|------|--------|------|----|----|
| Su | Мо | Tu   | We     | Th   | Fr | Sa |
|    |    |      |        | 1    | 2  | 3  |
| 4  | 5  | 6    | 7      | 8    | 9  | 10 |
| 11 | 12 | 13   | 14     | 15   | 16 | 17 |
| 18 | 19 | 20   | 21     | 22   | ევ | 24 |
| 25 | 26 | 27   | 28     | 29   |    |    |

| Add Dumpster Information |                                                                | ×                               |
|--------------------------|----------------------------------------------------------------|---------------------------------|
| From                     | 333 Enter Street Number                                        | *                               |
| То                       | 333 Enter Street Number                                        | * Select from<br>drop-down list |
| Direction                | S ~                                                            | *                               |
| Street Name              | STATE                                                          | * Select from drop-down list    |
| Suffix                   | STREET ~                                                       |                                 |
| Placement                | Dumpster Placement in Alley                                    | * Select from drop-down list    |
| Class                    | Class B Dumpster(s) - Greater than 30 Cubic Yards $\sim$       | * Select from drop-down list    |
| # of Dumpsters           | 1                                                              | * Enter # of Dumpsters          |
| Additional Information   | testing                                                        |                                 |
| * Indicates a require    | d field<br><i>Click '+</i> Add Dumpster<br>Information' to add | mation                          |

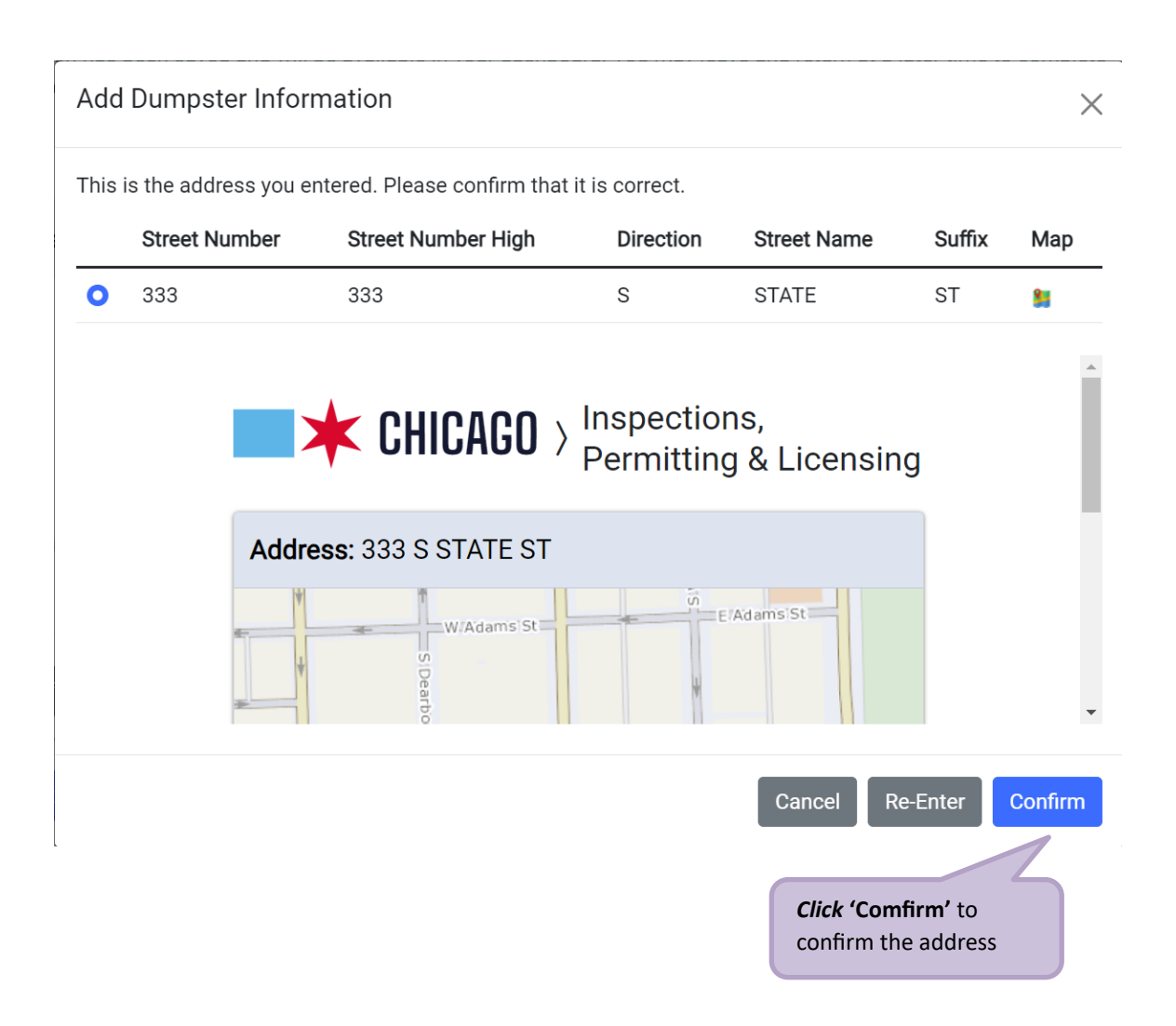

The location information has been added.

| Enter the details about<br>*Required Information | the number, type, and locatio  | n of the dumpsters, as well as the dates when th     | ney will be on-sit | e.                        |                  |  |
|--------------------------------------------------|--------------------------------|------------------------------------------------------|--------------------|---------------------------|------------------|--|
| Dumpster Inform                                  | ation                          |                                                      |                    |                           |                  |  |
| Permit Start Date                                |                                | 02/14/2024                                           |                    |                           |                  |  |
| Permit End Date                                  |                                | 02/29/2024                                           | 02/29/2024         |                           |                  |  |
| Dumpster Inform                                  | nation *                       |                                                      |                    |                           |                  |  |
| Location                                         | Placement                      | Class                                                | # of<br>Dumpsters  | Additional<br>Information |                  |  |
| 333 S STATE ST                                   | Dumpster Placement in<br>Alley | Class B Dumpster(s) - Greater than 30 Cubic<br>Yards | 1                  | testing                   | Edit  <br>Delete |  |
| + Add Dumpster Inf                               | formation<br>Kt Step           |                                                      |                    |                           |                  |  |
| aut Chaul                                        |                                |                                                      |                    |                           |                  |  |

5. Legal Agreements is the next step...

# 5. Legal Agreements

The legal agreement must be acknowledged

- *Click* the 'I Accept' checkbox
- Click the 'Submit' button to proceed

| Application<br>Type                             | Basic Job<br>Information     | Application                                           | Dumpster<br>Information                                           | E<br>Legal<br>Agreements                        | Status        |
|-------------------------------------------------|------------------------------|-------------------------------------------------------|-------------------------------------------------------------------|-------------------------------------------------|---------------|
| In order to finish your ap                      | plication, you must agre     | e to the terms and conditions b                       | elow.                                                             |                                                 |               |
| Legal Agreements<br>By accepting this a         | 3                            |                                                       |                                                                   |                                                 |               |
| 1. You have perso<br>attachments<br>2. You unde | 1. <i>Click</i> the<br>accep | e <b>'I Accept'</b> checkb<br>t the agreement         | I in response to the<br>and complete; and<br>a signature in elect | questions contained in this not<br>tronic form. | tice, and any |
| I Accept *                                      |                              |                                                       |                                                                   |                                                 |               |
| Previous Step Sub                               | mit 2<br>b                   | . <i>Click</i> the <b>'Submit</b><br>utton to Proceed |                                                                   |                                                 |               |

6. Status is the next step...

#### 6. Status

Congratulations! You have finished entering the application.

The application is being processed and sent to CDOT for review.

Note: the remainder of the application can be viewed by scrolling down the page.

| Home > Permits     CDOT Construction Dumpsters     (Application Number - DOT1900815)     Status     asic Job     Application     Information     Application Information:     • Your application is currently under review by CDOT. You will receive an email when the review is complete.     Note: Scroll down the page to see additional                                                                                                    | Web Account • Perm | its ▼ 811 ▼ Trade License          | es 👻 AIC     | Documentation             |                     | Cart (0) |
|----------------------------------------------------------------------------------------------------|--------------------|------------------------------------|--------------|---------------------------|---------------------|----------|
| CDOT Construction Dumpsters<br>(Application Number - DOT1900815)         Image status       Image status         Image status       Image status         Image status       Imag | lome > Permits     |                                    |              |                           |                     |          |
| (Application Number - DOT1900815)         (Application Number - DOT1900815)         (application Number - DOT1900815)         (application Number - DOT1900815)         (application Number - DOT1900815)         (application Number - DOT1900815)         (application Number - DOT1900815)         (application Number - DOT1900815)         (application Number - DOT1900815)         (application Number - DOT1900815)         (b) (application Number - DOT1900815)         (c) (application Information:         (b) (application is currently under review by CDOT. You will receive an email when the review is complete.         (c) (application Number - DOT1900815)         (c) (application Number - DOT1900815)         (c) (application Information:         (c) (application is currently under review by CDOT. You will receive an email when the review is complete.         (c) (application Manage Parking Restrictions         (c) (application Number - DOT1900815)                                                                                                    |                    | CDOT                               | Consti       | ruction Dumpst            | ers                 |          |
| Application       Dumpster       Legal       Status         Application Information:       . Your application is currently under review by CDOT. You will receive an email when the review is complete.       Note: Scroll down the page to see additional                                                                                                    |                    | (Applio                            | cation Nu    | Imber - DOT19008          | 315)                |          |
| Application Information Dumpster Legal Agreements Status<br>Application Information Information:<br>• Your application Is currently under review by CDDT. You will receive an email when the review is complete.<br>Note: Scroll down the page to see additional                                                                                                    | 0                  |                                    |              |                           |                     | E        |
| Application     Information     Information     Agreements          • Your application Information:       • Your application is currently under review by CDOT. You will receive an email when the review is complete.         Note: Scroll down the       page to see additional                                                                                                    | asic Job           | Application                        |              | Dumpster                  | Legal               | Status   |
| Application Information:<br>• Your application is currently under review by CDOT. You will receive an email when the review is complete.<br>Note: Scroll down the<br>page to see additional                                                                                                    | ormation           | Information                        | Ir           | nformation                | Agreements          |          |
| • Your application is currently under review by CDOT. You will receive an email when the review is complete.      Note: Scroll down the page to see additional                                                                                                    | Application Inform | nation:                            |              |                           |                     |          |
| Cancel Application Manage Parking Restrictions Page to see additional                                                                                                    | Your applicati     | on is currently under review by CE | OT. You will | receive an email when the | review is complete. |          |
| Cancel Application Manage Parking Restrictions page to see additional                                                                                                    |                    |                                    |              |                           |                     |          |
| Cancel Application Manage Parking Restrictions page to see additional                                                                                                    |                    |                                    |              | Note: Scroll o            | lown the            |          |
|                                                                                                    |                    | Manage Parking Restrictions        |              | page to see a             | dditional           |          |

<u>Sign Out</u> is the last step... Sign Out

When finished, be sure to sign out

- Click the drop-down arrow beside your user name
- Select 'Sign Out' to log off

| CHICAGO >                          | Inspections, Permitting & Licensing | Translate Select Language V                   |  |
|------------------------------------|-------------------------------------|-----------------------------------------------|--|
| Web Account -                      | 1. Click the drop-down arrow        | Cart (0)                                      |  |
| Change Password<br>My Company      |                                     |                                               |  |
| Payment History<br>Invoice History |                                     | Search Advanced Search<br>Select Items To Pay |  |
| Sign Out                           | 2. Select 'Sign Out'                |                                               |  |
|                                    |                                     |                                               |  |